## How to Provide Access to Edit Checks from the GL Register

Last Modified on 10/28/2024 11:42 am EDT

How do we provide access to allow users to edit checks from the GL Register?

Right click on the register and see the Open Check option.

| -                 | Account Code 100900                    |                    | 0                  | _▼ Щ Branch |                   |                                                     |              |                                  |
|-------------------|----------------------------------------|--------------------|--------------------|-------------|-------------------|-----------------------------------------------------|--------------|----------------------------------|
|                   | <u>F</u> rom Date<br><u>T</u> hru Date | 5/1/202<br>10/25/2 | 23 III<br>2024 III |             | Reg Ty            |                                                     |              | <ul> <li>▼</li> <li>■</li> </ul> |
|                   | Date                                   | Туре               | Check No.          | Status      | Name              |                                                     | Branch       | A                                |
| Reg No.           |                                        |                    |                    |             | ** Reginning Bala | * Beginning Balance **<br>MYS CLEANERS IntelliSyste |              |                                  |
| Reg No.<br>809170 | 5/1/2023<br>7/3/2023                   | GENJRNL            | Test               | 0           | AMYS CLEANERS     | ance                                                | IntelliSyste |                                  |

When Opened, the Check cannot be edited and only displays the information associated with the check.

| SWrite Checks            | *** Read Only Permission Lev                                               | vel ***           |                  |                     |
|--------------------------|----------------------------------------------------------------------------|-------------------|------------------|---------------------|
| Pay From Bank Acco       | unt 100900                                                                 | 100900 Petty Cash |                  | Balance: \$4,104.55 |
| C Custo<br>C Other       | ner 💿 Vendor 🛛 Clive Barker                                                |                   | Brandh           | MI                  |
| Sedona S<br>PAY TO T     | ecurity<br>HE research                                                     | DATE 6/20/2024    | CHECK #          | GST \$0.00          |
| ORDER O                  | <ul> <li>Clive Barker</li> <li>red Fifty Dollars and Zero Cents</li> </ul> |                   | <b>≱</b>  150.00 | Applied 0.00        |
| ADDRESS<br>LABEL         | Clive Barker<br>123 Spooky Street<br>New Orleans, LA 70118                 |                   |                  | Balance 150.00      |
| МЕМО                     |                                                                            |                   |                  | J                   |
| GL Account D<br>140100 P | escription<br>epaid A/P*                                                   |                   |                  | Amount<br>150.00    |

## **Resolution:**

The issue is likely due to permissions.

- 1. In SedonaSetup, go to User Groups and find the user group of the user or users experiencing this.
- 2. Scroll to the AP module and locate a permission called Edit Existing Transactions.
- 3. If it is unmarked, mark it and click Apply to save the change.

| Application Access Report Access |        |  |  |  |  |
|----------------------------------|--------|--|--|--|--|
| Access                           | Module |  |  |  |  |
| Write Checks                     | AP     |  |  |  |  |
| AP Query Builder                 | AP     |  |  |  |  |
| Comdata Interface                | AP     |  |  |  |  |
| Export Checks                    | AP     |  |  |  |  |
| Acknowledge PO                   | AP     |  |  |  |  |
| Edit Existing Transactions       | AP     |  |  |  |  |
| ADI Integration                  | AP     |  |  |  |  |

- 4. Have those impacted log out of SedonaOffice and go to the Account Register.
- 5. Right click on the entry again and select Open Check.
- 6. The check view will now be editable.

| (S) Wr        | ite Checks                      |                                                      |                    |           |                            |                        |          |
|---------------|---------------------------------|------------------------------------------------------|--------------------|-----------|----------------------------|------------------------|----------|
| Pay Fr        | om Ban <u>k</u> Account         | 100900                                               | 100900 P           | etty Cash |                            | Balance: \$4, 104.55   |          |
|               | C Cystomer @<br>C Other         | Vendor Clive Barke                                   | 21                 |           | Branch                     | MI                     | ]        |
|               | Sedona Securit                  | у                                                    | <u>D</u> ATE 6/20/ | 2024 📃    | CHECK <u>#</u><br>In Queue | In Print Queue         | -        |
|               | ORDER OF Cli<br>One Hundred Fif | ve Barker<br>ty Dollars and Zero Cents-              |                    |           | \$150.00                   | Applied<br>Total 165.0 | 00       |
|               | ADDRESS Clin<br>LABEL 12<br>Ne  | ve Barker<br>3 Spooky Street<br>ew Orleans, LA 70118 |                    |           |                            | Balance -15.           | 00       |
|               | <u>м</u> емо                    |                                                      |                    |           |                            |                        |          |
| <u>B</u> ills | \$0.00 Parts \$0                | 0.00 Expense \$150.0                                 | 0                  |           | <u>C</u> os                | ting                   |          |
|               |                                 |                                                      | Gener              | al Ledger |                            |                        | Job Cost |
| G             | L Account                       | Description                                          |                    | Amount    | Branch                     | Category               | Job Type |
| ▶ 1<br>*      | 40100                           | Prepaid A/P*                                         |                    | 150.00    | MI                         | Admin G & A            |          |
|               |                                 |                                                      |                    |           |                            |                        |          |